# 日本高専学会 第26回年会講演会

# 発表・聴講マニュアル

2020年8月31日

### 発表時間について

発表 10 分 質疑応答 4 分 ※ 1分間で次の方と交代 となっています. <del>ベルは鳴りません. ベルについては当日お知らせします.</del> 第26回年会講演会【オンライン】は,教職員,一般(シニア含む),学生全ての発表 が口頭発表です.

### Microsoft Teamsのインストール

以下のURLからアプリをインストールします. <u>サインインや登録をしなくても講演会に参加できます.</u> アプリのインストールを推照しますが、インストールが出来たい方は、ブラ

アプリのインストールを推奨しますが,インストールが出来ない方は,ブラウザのみでもア プリとほぼ同等の操作ができますので,ブラウザでの参加をお願いします.

https://www.microsoft.com/ja-jp/microsoft-365/microsoft-teams/download-app

## 講演論文集を開く

学会から送付された, 第26回年会講演会の講演論文集のUSBメモリをPCに挿し, 中を開きます. 中にある index.html ファイルを開いてください. ダブルクリックで開けない場合は右クリックメニューの「プログラムから開く」から, Webブラウザ (Firefox, Google Chrome, Edgeなど)を選択してください.

| 🕳 🛛 🛃 🥃 🗧 🗐 ארילא דראל                   | ( 管理                                                                                                    |                         | <u>.</u>                  | - 0                              | ×                 |
|------------------------------------------|----------------------------------------------------------------------------------------------------|-------------------------|---------------------------|----------------------------------|-------------------|
| ファイル ホーム 共有 表示                           | ドライブッ・                                                                                                    | -JL                     |                           |                                  | ~ <b>?</b>        |
|                                          | <ul> <li>↓</li> <li>↓</li> <li>↓</li> <li>◆</li> <li>◆</li> <li>●</li> <li>◆</li> <li>●</li> <li>◆</li> <li>●</li> <li>◆</li> <li>●</li> <li>◆</li> <li>●</li> <li>●</li></ul> | ●<br>新しい<br>フォルダー<br>新規 | レンジェンジョン<br>プロパティング<br>開く | 選択                               |                   |
| ← → * ↑ = > リムーバブル ディスク (D:) > ~ ひ       |                                                                                                    |                         |                           | リムーバブル p                         |                   |
| ♀ 成績   ★ ^ 名前<br>♀ joho   ★<br>♥ Dropbox | lata<br>ndex.html                                                                                                    | ^                       |                           | 更新日時<br>2020/08/18<br>2020/07/28 | 8 9:36<br>9 17:22 |

### プログラムページを開く

講演論文集ページの左上にあるメニューから、「プログラム」をクリックします.

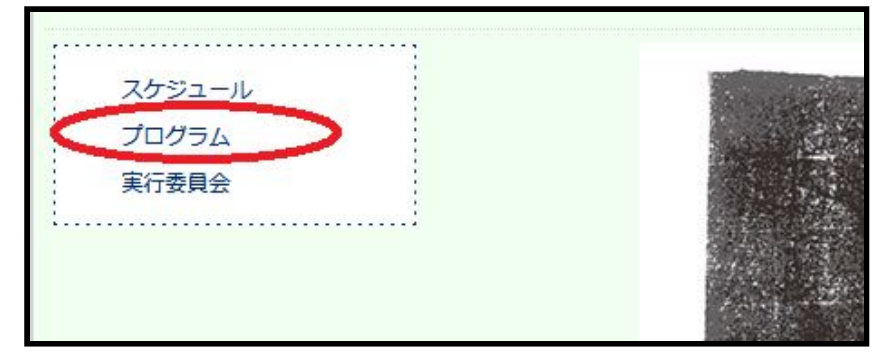

# 会場に入室する

入室したい会場名をクリックしてください。

| 日本高専学会 第26回年会・講演会 プログラム |            |
|-------------------------|------------|
| 【一般講演】                  |            |
| G1:一般講演1                | 9月5日       |
| 学生指導・リベラルアーツ            | 9:45-10:45 |
| 座長:金田 忠裕 (大阪府大高専)       | A会場        |

もし下の画面が出た場合,「Microsoft Teams」が選択されていることを確認し,「リンクを開く」をクリックしてください.

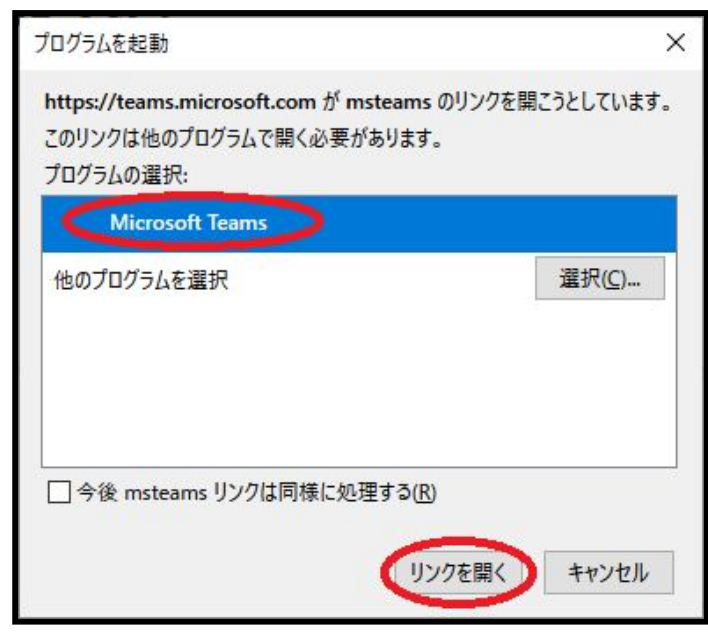

<u>氏名と所属を記入</u>し,<u>カメラとマイクをOFFにして</u>「今すぐ参加」をクリックすると入室で きます.

司会が入室の許可手続きを完了するまで少々お待ちください.

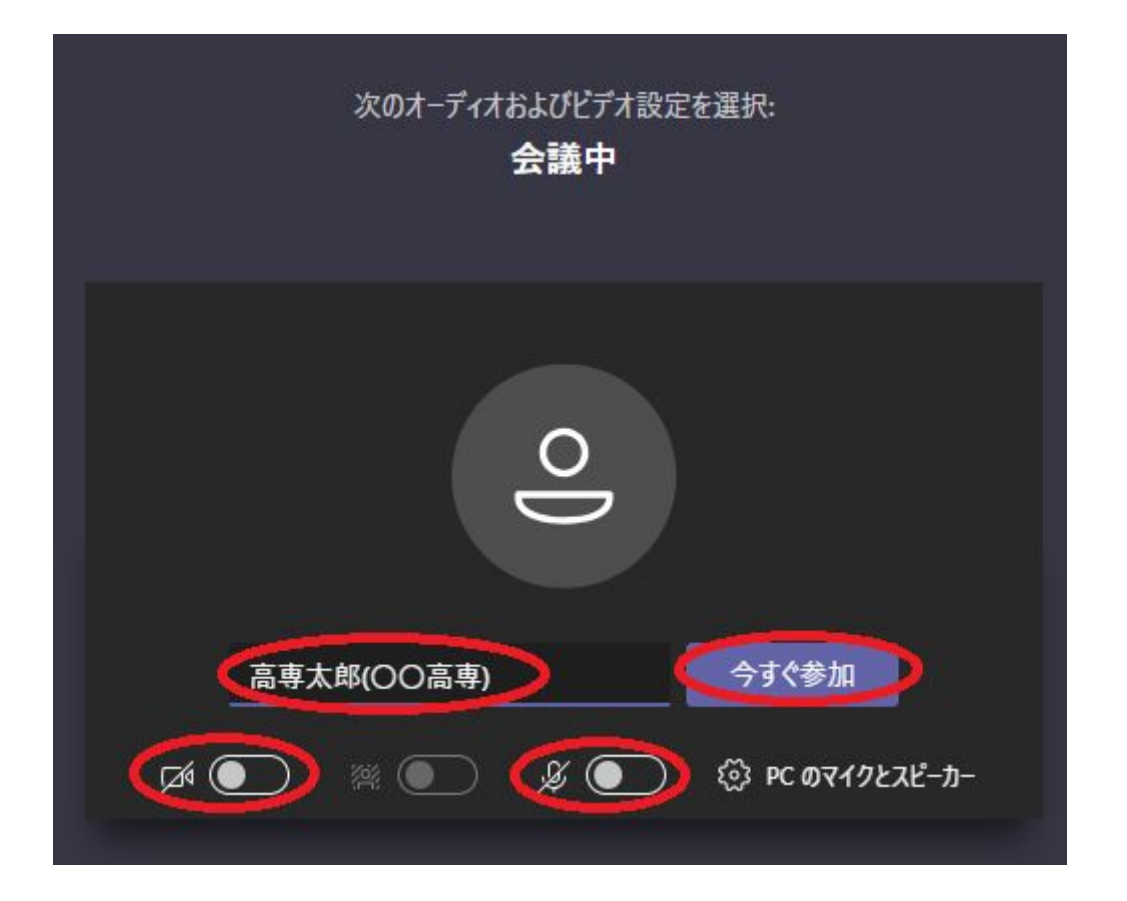

# 参加中の操作

メニューからカメラやマイクのON/OFFを切り替えられます. 手のボタンを押すと挙手が可能です (再度押すと手を下げる). <u>これらのボタンが見当たらない場合,「・・・」のボタンを押すと現れます.</u> メニュー自体が見当たらない場合は,画面をクリックしてみてください.

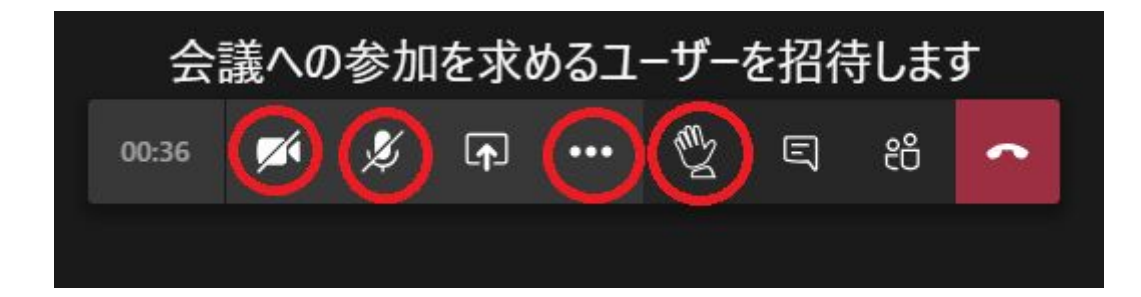

## 発表する

マイクをONにした上で,横にある「共有」ボタンを押してください. 下の一覧から共有したいものを選択すると,画面を共有できます. 特にこだわりがなければ「デスクトップ」を共有してください. 共有中は「共有」ボタンが「共有を停止」ボタンになり,これを押すと共有を停止します. 共有されている画面にスライド等を表示し,発表してください.

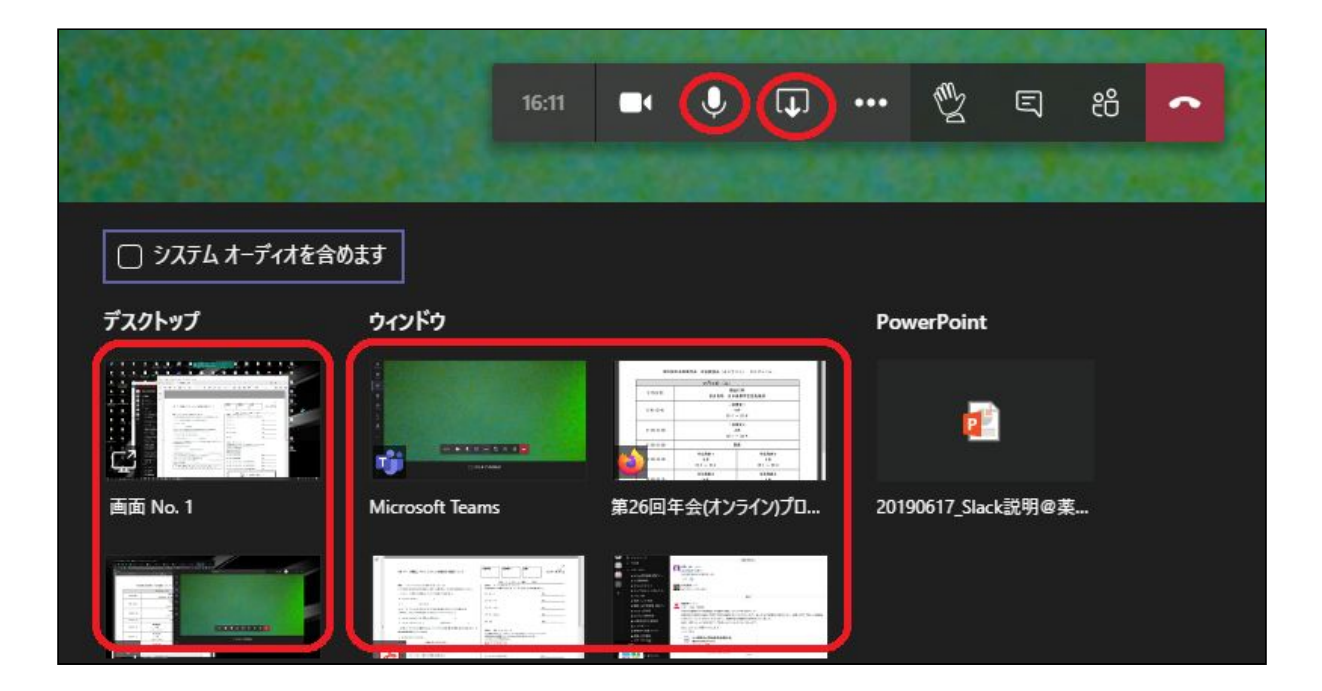

質問する

発表に関して質問がある場合,<u>質疑応答の時間に「挙手」ボタンで挙手</u>してください. 司会がそれを見て発言を許可します。 <u>許可された方のみマイクのみオン</u>にして発言をお願いします。 質問が終了したら「挙手」をオフ、マイクをオフにしてください。

### チャット機能を使う

チャットは,発表者の音声が全く聞こえない,パワーポイントの画像が 全く見えないなどの不具合のみの連絡に使用してください. 発表後の質問はチャットでは受け付けません. 挙手アイコンのみの受け付けです.

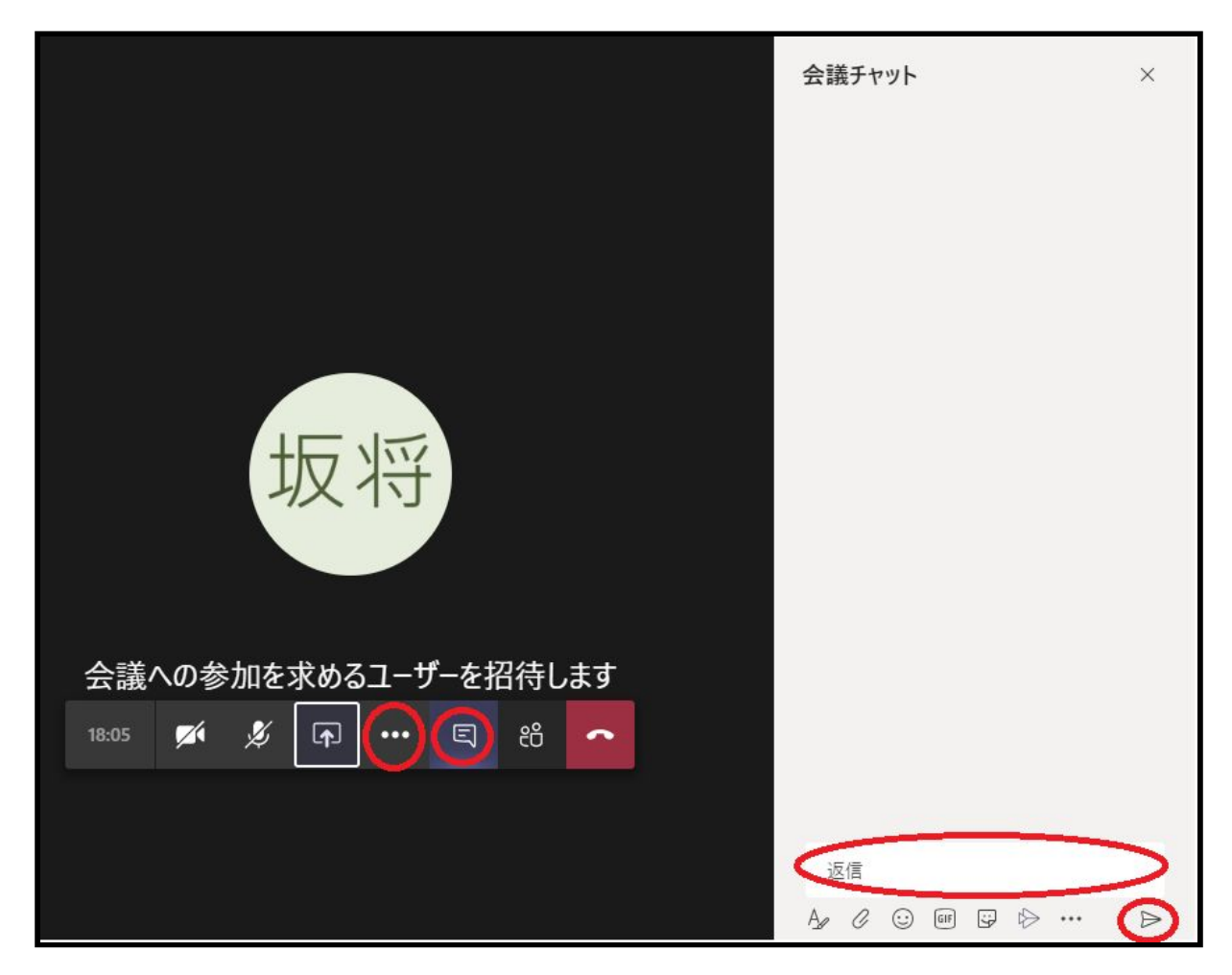

「会話の表示」ボタンを押すと会議チャットを開けます. 「会話の表示」ボタンが見当たらない場合,「・・・」ボタンを押すと出現します.

会話チャットの右下に文字を入力し,右下の送信ボタンを押すとメッセージを送信できます